# **Ethernet/IP Explicit Messageing Driver**

Supported version TOP Design Studio

V1.4.11.51 or higher

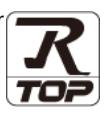

## CONTENTS

We want to thank our customers who use the Touch Operation Panel.

### 1. System configuration Page 2

Describes the devices required for connection, the setting of each device, cables, and configurable systems.

## 2. External device selection Page 3

Select a TOP model and an external device.

### **3.** TOP communication setting Page 4

Describes how to set the TOP communication.

4. Supported addresses

#### Page 9

Refer to this section to check the addresses which can communicate with an external device.

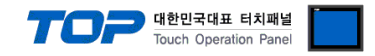

## 1. System configuration

The system configuration of TOP and "ODVA -Ethernet/IP Explicit Messaging Driver" is as follows:

| Series                               | CPU                            | Link I/F                                | Communication<br>method | Communication<br>setting                  | Cable                                     |
|--------------------------------------|--------------------------------|-----------------------------------------|-------------------------|-------------------------------------------|-------------------------------------------|
| Ethernet/IP<br>Explicit<br>Messaging | Explicit<br>message<br>server- | Ethernet port on the External<br>Device | TCP                     | <u>3. TOP</u><br>communication<br>setting | Twisted pair<br>Cable <sup>*Note 1)</sup> |

\*Note 1) Twisted pair cable

- Refer to STP (Shielded Twisted Pair Cable) or UTP (Unshielded Twisted Pair Cable) Category 3, 4, 5.

- Depending on the network configuration, you can connect to components such as the hub and transceiver, and in this case, use a direct cable.

Connectable configuration

• 1:1 connection (one TOP and one external device) connection

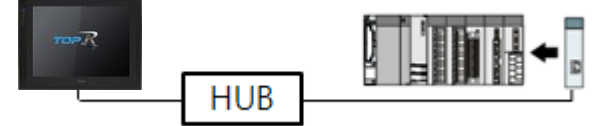

• 1:N connection (one TOP and multiple external devices) connection

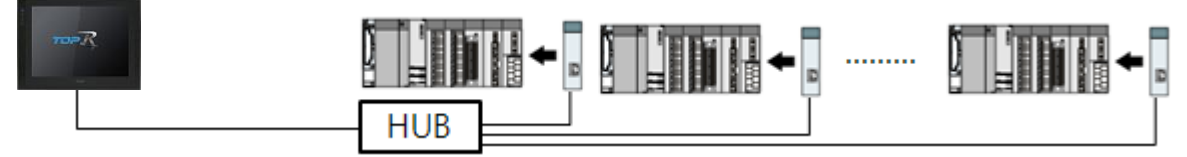

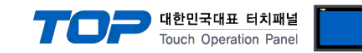

## 2. External device selection

■ Select a TOP model and a port, and then select an external device.

| PLC select [Et                                                                                                    | hernet]                                                                                                    |                                                      |                             |          |           |
|----------------------------------------------------------------------------------------------------|----------------------------------------------------------------------------------------------------|------------------------------------------------------|-----------------------------|----------|-----------|
| Filter : [All]                                                                                                    |                                                                                                    | $\sim$                                               | S                           | earch :  |           |
|                                                                                                    |                                                                                                    |                                                      |                             | Model    | ○ Vendor  |
| Vendor                                                                                                    |                                                                                                    | Model                                                |                             |          |           |
| ROOTECH                                                                                                    | ^                                                                                                    | EtherN                                               | let/IP Explicit Messag      | jing     |           |
| IDEC Corporation                                                                                                    |                                                                                                    |                                                      |                             |          |           |
| LENZE                                                                                                    |                                                                                                    |                                                      |                             |          |           |
| BECKHOFF Automation                                                                                                    |                                                                                                    |                                                      |                             |          |           |
| FASTECH Co., Ltd.                                                                                                    |                                                                                                    |                                                      |                             |          |           |
| ODVA                                                                                                    |                                                                                                    |                                                      |                             |          |           |
| HYOSUNG                                                                                                    |                                                                                                    |                                                      |                             |          |           |
| HB TECH                                                                                                    |                                                                                                    |                                                      |                             |          |           |
| DNP                                                                                                    |                                                                                                    |                                                      |                             |          |           |
| FANUC Co., Ltd.                                                                                                    |                                                                                                    |                                                      |                             |          |           |
| BOOSTER                                                                                                    |                                                                                                    |                                                      |                             |          |           |
| Robots and Design                                                                                                    |                                                                                                    |                                                      |                             |          |           |
|                                                                                                    | ance                                                                                                    |                                                      |                             |          |           |
| Cobesys Automation And                                                                                                    | ance                                                                                                    |                                                      |                             |          |           |
|                                                                                                    |                                                                                                    |                                                      |                             |          |           |
| PLC Setting[ Ether                                                                                                    | Net/IP Expl                                                                                                    | icit Messaging                                       | ]                           |          |           |
| PLC Setting[ Etheri<br>Alias Name :                                                                                                    | Net/IP Expl                                                                                                    | icit Messaging                                       | ]<br>Bind IP : Auto         | ×        | I         |
| PLC Setting[ Etheri<br>Alias Name :<br>Interface :                                                                                                    | Net/IP Expl<br>PLC1<br>Ethernet                                                                                                    | icit Messaging                                       | ]<br>Bind IP : Auto         | Y        |           |
| PLC Setting[ Ether<br>Alias Name :<br>Interface :<br>Protocol :                                                                                                    | Net/IP Expl<br>PLC1<br>Ethernet<br>Ethernet/IP E                                                                                                    | icit Messaging                                       | ]<br>Bind IP : Auto         | Cor      | nm Manual |
| PLC Setting[ Etheri<br>Alias Name :<br>Interface :<br>Protocol :<br>String Save Mode :                                                                                                    | Net/IP Expl<br>PLC1<br>Ethernet<br>Ethernet/IP E<br>First LH HL                                                                                                    | icit Messaging                                       | ]<br>Bind IP : Auto         | ✓<br>Cor | nm Manual |
| PLC Setting[ Ether<br>Alias Name :<br>Interface :<br>Protocol :<br>String Save Mode :<br>Use Redundance<br>Operate Condition : AN<br>Change Condition :                                                                                                   | Net/IP Expl<br>PLC1<br>Ethernet<br>Ethernet/IP E<br>First LH HL<br>Y<br>ID ~<br>TimeOut                                                                                               | icit Messaging<br>xplicit Messa<br>Change<br>5 (Seco | ]<br>Bind IP : Auto         | ✓<br>Cor | nm Manual |
| PLC Setting[Ether<br>Alias Name :<br>Interface :<br>Protocol :<br>String Save Mode :<br>Use Redundance<br>Operate Condition :<br>Change Condition :                                                                                                    | Net/IP Expl<br>PLC1<br>Ethernet<br>Ethernet/IP E<br>First LH HL<br>V<br>ID ~<br>TimeOut<br>Condition                                                                                  | icit Messaging                                       | ]<br>Bind IP : Auto         | Cor      | nm Manual |
| PLC Setting[ Ether<br>Alas Name :<br>Interface :<br>Protocol :<br>String Save Mode :<br>Use Redundance<br>Operate Condition :<br>Change Condition :                                                                                                    | Net/IP Expl<br>PLC1<br>Ethernet<br>Ethernet/IP E:<br>First LH HL<br>U<br>U<br>TimeOut<br>Condition                                                                                    | icit Messaging                                       | ]<br>Bind IP : Auto         | Cor      | nm Manual |
| PLC Setting[ Ether<br>Alas Name :<br>Interface :<br>Protocol :<br>String Save Mode :<br>Use Redundanc<br>Operate Condition :<br>Change Condition :<br>Primary Option<br>IP                                                                                | Net/IP Expl<br>PLC1<br>Ethernet<br>Ethernet/IP E<br>FrstLH HL<br>y<br>ID<br>Condition<br>192 () 1                                                                                     | icit Messaging                                       | ]<br>Bind IP : Auto         | ✓<br>Cor | mm Manual |
| PLC Setting[Ether<br>Alias Name :<br>Interface :<br>Protocol :<br>String Save Mode :<br>Use Redundance<br>Operate Condition :<br>Change Condition :<br>Primary Option<br>IP<br>Ethernet Protocol                                                          | Net/IP Expl<br>PLC1<br>Ethernet/IP E<br>FirstLH HL<br>y<br>D<br>Condition<br>192 1<br>17CP                                                                                            | icit Messaging                                       | ]<br>Bind IP : Auto<br>and) | ✓<br>Cor | mm Manual |
| PLC Setting[Ether<br>Alias Name :<br>Interface :<br>Protocol :<br>String Save Mode :<br>Use Redundance<br>Operate Condition :<br>Change Condition :<br>Primary Option<br>IP<br>Ethernet Protocol<br>Port                                                  | Net/IP Expl<br>PLC1<br>Ethernet<br>Ethernet/IP E<br>FirstLH HL<br>V<br>ID<br>V<br>ID<br>V<br>ImeOut<br>Condition<br>192<br>192<br>102<br>102<br>102<br>102<br>102<br>102<br>102<br>10 | icit Messaging                                       | ]<br>Bind JP : Auto<br>and) | ✓<br>Cor | mm Manual |
| PLC Setting[Ether<br>Alias Name :<br>Interface :<br>Protocol :<br>String Save Mode :<br>Use Redundance<br>Operate Condition :<br>Primary Opton<br>IP<br>Ethernet Protocol<br>Port<br>Timeout                                                              | Net/IP Expl<br>PLC1<br>Ethernet/IP E<br>FirstLHHL<br>Y<br>D<br>Condition<br>192<br>192<br>102<br>192<br>102<br>102<br>102<br>102<br>102<br>102<br>102<br>10                           | icit Messaging                                       | ]<br>Bind JP : Auto         | Cor      | nm Manual |
| PLC Setting[Ether<br>Alias Name :<br>Interface :<br>Protocol :<br>String Save Mode :<br>Use Redundanc<br>Operate Condition :<br>Primary Opton<br>IP<br>Ethernet Protocol<br>Port<br>Timeout<br>Send Wait                                                  | Net/IP Expl<br>P.C1<br>Ethernet/IP E<br>FirstLH HL<br>Y<br>D<br>TImeOut<br>Condition<br>192 (*)<br>1<br>TCP<br>44818 (*)<br>1000 (*)<br>0<br>0                                        | icit Messaging                                       | Bind JP : Auto              | Cor      | mm Manual |
| PLC Setting[Ether<br>Alias Name :<br>Interface :<br>Protocol :<br>String Save Mode :<br>Use Redundanc<br>Operate Condition :<br>Change Condition :<br>Primary Option<br>IP<br>Ethernet Protocol<br>Port<br>Timeout<br>Send Wait                           | Net/IP Expl<br>PLC1<br>Ethernet/IP E<br>FirstLH HL<br>Y<br>ID<br>V<br>TImeOut<br>Condition<br>192<br>1<br>1000<br>0<br>0<br>0                                                         | icit Messaging                                       | ]<br>Bind IP : Auto         | Cor      | mm Manual |
| PLC Setting[Ether<br>Alias Name :<br>Interface :<br>Protocol :<br>String Save Mode :<br>Use Redundance<br>Operate Condition :<br>Change Condition :<br>Primary Option<br>IP<br>Ethernet Protocol<br>Port<br>Timeout<br>Send Wait<br>Explicit Request Type | Net/IP Expl<br>PLC1<br>Ethernet/IP E<br>FirstLHHL<br>Y<br>ID<br>Condition<br>192<br>102<br>102<br>102<br>102<br>102<br>102<br>102<br>102                                              | icit Messaging                                       | ]<br>Bind IP : Auto         | Cor      | mm Manual |
| PLC Setting[Ether<br>Alas Name :<br>Interface :<br>Protocol :<br>String Save Mode :<br>Use Redundanc<br>Operate Condition :<br>Change Condition :<br>Primary Option<br>IP<br>Ethernet Protocol<br>Port<br>Timeout<br>Send Wait<br>Explicit Request Type   | Net/IP Expl<br>PLC1<br>Ethernet/IP E<br>FirstLH HL<br>V<br>D<br>Condition<br>192<br>100<br>192<br>100<br>100<br>100<br>100<br>100<br>100<br>100<br>10                                 | icit Messaging                                       | ]<br>Bind IP : Auto         | Cor      | mm Manual |
| PLC Setting[ Ether<br>Alias Name :<br>Interface :<br>String Save Mode :<br>Use Redundanc<br>Operate Condition :<br>Change Condition :<br>Primary Option<br>IP<br>Ethernet Protocol<br>Port<br>Timeout<br>Send Wait<br>Explicit Request Type               | Net/IP Expl<br>PLC1<br>Ethernet/IP E<br>FirstLH HL<br>y<br>D<br>TimeOut<br>Condition<br>192 2 1<br>100 1<br>100 1<br>0 2<br>UCM                                                       | icit Messaging                                       | Bind IP : Auto              | Cor      | mm Manual |

| Settings                                              |        | Contents                                                                           |                                 |                    |  |
|-------------------------------------------------------|--------|------------------------------------------------------------------------------------|---------------------------------|--------------------|--|
| ТОР                                                   | Model  | Check the TOP display and process to select the touch model.                       |                                 |                    |  |
| External device                                       | Vendor | Select the vendor of the external device to be connected to TOP.<br>Select "ODVA". |                                 |                    |  |
| PLC Select the external device to be connected to the |        |                                                                                    | connected to the TOP.           |                    |  |
|                                                       |        | Model                                                                              | Interface                       | Protocol           |  |
|                                                       |        | Ethernet/IP                                                                        | Ethernet                        | Ethernet/IP        |  |
|                                                       |        | Explicit Messaging                                                                 |                                 | Explicit Messaging |  |
|                                                       |        |                                                                                    |                                 |                    |  |
|                                                       |        | Please check the system config                                                     | the external device you want to |                    |  |
|                                                       |        | connect is a model whose syste                                                     | m can be configured.            |                    |  |

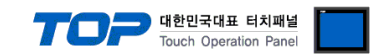

## 3. TOP communication setting

The communication can be set in TOP Design Studio or TOP main menu. The communication should be set in the same way as that of the external device.

### 3.1 Communication setting in TOP Design Studio

#### (1) Communication interface setting

- [ Project > Project Property > TOP Setting ] → [ Project Options > "Use HMI Setup" Check > Edit > Ethernet ]
  - Set the TOP communication interface in TOP Design Studio.

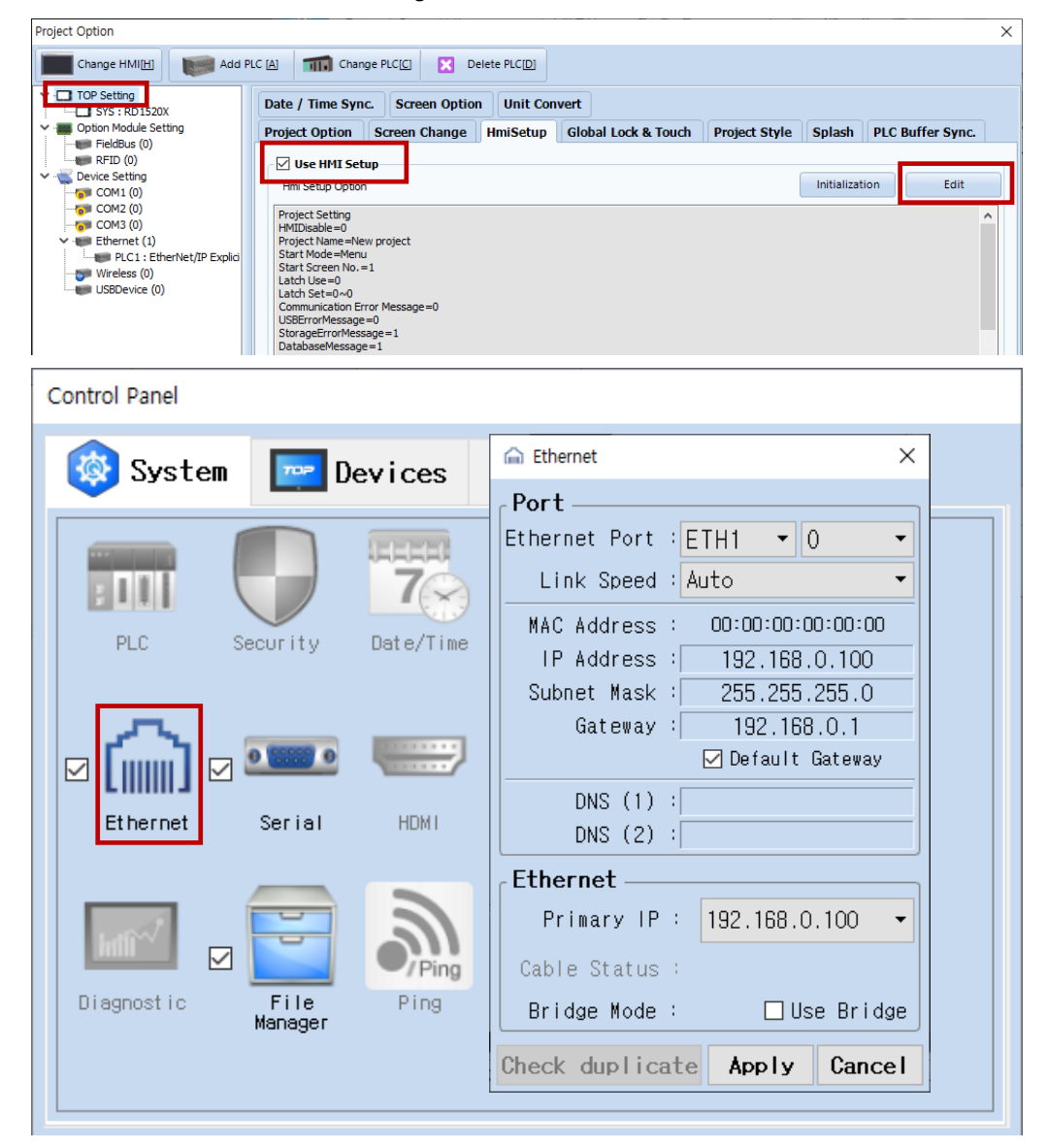

| Items                      | ТОР           | External device | Remarks |
|----------------------------|---------------|-----------------|---------|
| IP Address*Note 1) Note 2) | 192.168.0.100 | 192.168.0.51    |         |
| Subnet Mask                | 255.255.255.0 | 255.255.255.0   |         |
| Gateway                    | 192.168.0.1   | 192.168.0.1     |         |

\*Note 1) The network addresses of the TOP and the external device (the first three digits of the IP, <u>192</u>. <u>168</u>. <u>0</u>. 0) should match.

\*Note 2) Do not use duplicate IP addresses over the same network.

 $^{\ast}$  The above settings are  $\underline{examples}$  recommended by the company.

| Items       | Description                                                      |
|-------------|------------------------------------------------------------------|
| IP Address  | Set an IP address to be used by the TOP to use over the network. |
| Subnet Mask | Enter the subnet mask of the network.                            |
| Gateway     | Enter the gateway of the network.                                |

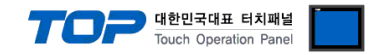

#### (2) Communication option setting

■ [ Project > Project Property > PLC Settings > ETHERNET > "PLC1 : Ethernet/IP Explicit Messaging" ]

- Set the options of the Ethernet/IP Explicit Messaging communication driver in TOP Design Studio.

| Items                 | Settings                                                                        | Remarks               |
|-----------------------|---------------------------------------------------------------------------------|-----------------------|
| Interface             | Select "Ethernet".                                                              | Refer to "2. External |
| Protocol              | Select "Ethernet/IP Explicit Messaging".                                        | device selection".    |
| IP                    | Enter the IP address of the external device.                                    |                       |
| Ethernet Protocol     | Select the Ethernet protocol between the TOP and an external device.            | Fixed                 |
| Port                  | Enter the Ethernet communication port number of an external device.             | Fixed                 |
| TimeOut (ms)          | Set the time for the TOP to wait for a response from an external device.        |                       |
| SendWait (ms)         | Set the waiting time between TOP's receiving a response from an external device |                       |
|                       | and sending the next command request.                                           |                       |
| Explicit Request Type | Set Explicit Messaging communication connection type.                           |                       |

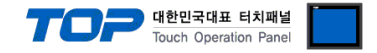

#### 3.2. Communication setting in TOP

\* This is a setting method when "Use HMI Setup" in the setting items in "3.1 TOP Design Studio" is not checked.

■ Touch the top of the TOP screen and drag it down. Touch "EXIT" in the pop-up window to go to the main screen.

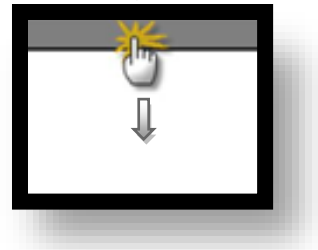

#### (1) Communication interface setting

■ [ Main Screen > Control Panel > Ethernet ]

|                | õ            | Ethernet ×                                                    | ×                |
|----------------|--------------|---------------------------------------------------------------|------------------|
| Bun            | 🔯 System     | Port<br>Ethernet Port : ETH1 • 0 •                            | Option           |
|                |              | Link Speed : Auto                                             | 1)               |
| MC             | PLC Se       | MAC Address : 00:15:1D:05:38:C5<br>IP Address : 192.168.0.100 | Sound            |
| VNC<br>Viewer  | <b></b> •    | Subnet Mask : 255.255.255.0<br>Gateway : 192.168.0.1          |                  |
|                | Ethernet S   | DNS (1) :<br>DNS (2) :                                        | Wi-Fi            |
| Screen<br>shot | htti         | Ethernet<br>Primary IP : 192,168.0.100                        | <b>2</b>         |
|                | Diagnostic M | Cable Status : ETH1 Connected                                 | MRAM<br>Analysis |
|                | [System]     | Check duplicate Apply Cancel                                  | Close            |

| Items                      | ТОР           | External device | Remarks |
|----------------------------|---------------|-----------------|---------|
| IP Address*Note 1) Note 2) | 192.168.0.100 | 192.168.0.51    |         |
| Subnet Mask                | 255.255.255.0 | 255.255.255.0   |         |
| Gateway                    | 192.168.0.1   | 192.168.0.1     |         |

\*Note 1) The network addresses of the TOP and the external device (the first three digits of the IP, <u>192</u>. <u>168</u>. <u>0</u>. 0) should match.

\*Note 2) Do not use duplicate IP addresses over the same network.

\* The above settings are examples recommended by the company.

| Items       | Description                                                      |
|-------------|------------------------------------------------------------------|
| IP Address  | Set an IP address to be used by the TOP to use over the network. |
| Subnet Mask | Enter the subnet mask of the network.                            |
| Gateway     | Enter the gateway of the network.                                |

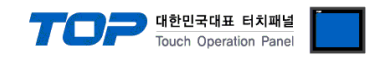

#### (2) Communication option setting

■ [ Main Screen > Control Panel > PLC ]

|            | ~ 0        |               |                                      |         |
|------------|------------|---------------|--------------------------------------|---------|
|            | ¢          | 1001          | PLC                                  | ×       |
|            | 🔯 System   | Driver(ETH)   | PLC1(EtherNet/IP Explicit Messaging) | •       |
| Run        |            | Interface     | Ethernet 🔹                           |         |
|            |            | Protocol      | Ethernet/IP Explici -                |         |
| <b>WNC</b> | PLC        | Bind IP       | Auto 💌                               |         |
| VNC        |            | IP            | 192 🗘 168 🗘 0 🗘 🗗 🗘                  |         |
| ∀iewer     | l 🏠 l      | Ethernet      | TCP -                                |         |
|            | Ethernet   | Port          | 44818                                |         |
|            |            | Timeout       | 1000 🖨 msec                          |         |
| Screen     | wow        | Send Wait     | 0 🖨 msec                             |         |
| shot       |            | Explicit Requ | iest Ty UCMM ▼                       |         |
|            | Dragnostre |               |                                      |         |
|            |            |               |                                      |         |
|            | [System]   | Diagnostic    | Ping Test Apply                      | Cancel  |
|            |            |               |                                      |         |
|            | Settings   |               |                                      | Remarks |

| Items                 | Settings                                                                        | Remarks               |
|-----------------------|---------------------------------------------------------------------------------|-----------------------|
| Interface             | Select "Ethernet".                                                              | Refer to "2. External |
| Protocol              | Select "Ethernet/IP Explicit Messaging".                                        | device selection".    |
| IP                    | Enter the IP address of the external device.                                    |                       |
| Ethernet Protocol     | Select the Ethernet protocol between the TOP and an external device.            | Fixed                 |
| Port                  | Enter the Ethernet communication port number of an external device.             | Fixed                 |
| TimeOut (ms)          | Set the time for the TOP to wait for a response from an external device.        |                       |
| SendWait (ms)         | Set the waiting time between TOP's receiving a response from an external device |                       |
|                       | and sending the next request command request.                                   |                       |
| Explicit Request Type | Set Explicit Messaging communication connection type.                           | *Note 1)              |

\*Note 1)

UCMM : Unconnected Message Manger

Connected : Class 3

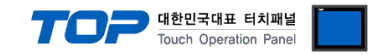

#### **3.3 Communication diagnostics**

■ Check the interface setting status between the TOP and an external device.

- Touch the top of the TOP screen and drag it down. Touch "EXIT" in the pop-up window to go to the main screen.
- Check if the ETH port settings you want to use in [Control Panel > Ethernet] are the same as those of the external device.
- Diagnosis of whether the port communication is normal or not
- Touch "Communication diagnostics" in [Control Panel > PLC ].
- The Diagnostics dialog box pops up on the screen and determines the diagnostic status.

| ОК             | Communication setting normal                                                                             |
|----------------|----------------------------------------------------------------------------------------------------|
| Time Out Error | Communication setting abnormal                                                                           |
|                | - Check the cable, TOP, and external device setting status. (Reference: Communication diagnostics sheet) |

#### Communication diagnostics sheet

- If there is a problem with the communication connection with an external terminal, please check the settings in the sheet below.

| Items           | Conte                                 | nts                          | Check |    | Remarks                                                                                     |
|-----------------|---------------------------------------|------------------------------|-------|----|---------------------------------------------------------------------------------------------|
| System          | How to connect the sys                | stem                         | OK    | NG | 1 Custom configuration                                                                      |
| configuration   | Connection cable name                 | 2                            | OK    | NG | 1. System configuration                                                                     |
| ТОР             | DP Version information                |                              | OK    | NG |                                                                                             |
|                 | Port in use                           |                              | OK    | NG |                                                                                             |
|                 | Driver name                           |                              | OK    | NG |                                                                                             |
|                 | Other detailed settings               |                              | OK    | NG |                                                                                             |
|                 | Relative prefix                       | Project setting              | OK    | NG | 2. External device selection                                                                |
|                 |                                       | Communication<br>diagnostics | ОК    | NG | 3. Communication setting                                                                    |
|                 | Ethernet port setting                 | IP Address                   | OK    | NG |                                                                                             |
|                 |                                       | Subnet Mask                  | OK    | NG |                                                                                             |
|                 |                                       | Gateway                      | OK    | NG |                                                                                             |
| External device | CPU name                              |                              | OK    | NG |                                                                                             |
|                 | Communication port name (module name) |                              | OK    | NG |                                                                                             |
|                 | Protocol (mode)                       |                              | ОК    | NG |                                                                                             |
|                 | Setup Prefix                          |                              | OK    | NG | 4 Eutomal device setting                                                                    |
|                 | Other detailed settings               |                              | OK    | NG | 4. External device setting                                                                  |
|                 | Ethernet port setting                 | IP Address                   | OK    | NG |                                                                                             |
|                 |                                       | Subnet Mask                  | OK    | NG |                                                                                             |
|                 |                                       | Gateway                      | OK    | NG |                                                                                             |
|                 | Check address range                   |                              | ОК    | NG | <u>5. Supported addresses</u><br>(For details, please refer to the PLC<br>vendor's manual.) |

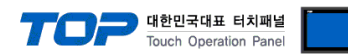

## 4. Supported addresses

#### The devices available in TOP are as follows:

The device range (address) may differ depending on the CPU module series/type. The TOP series supports the maximum address range used by the external device series. Please refer to each CPU module user manual and be take caution to not deviate from the address range supported by the device you want to use.

#### Support Class

| Class Name                     | Class | Class Name               | Class |
|--------------------------------|-------|--------------------------|-------|
|                                | (Hex) |                          | (Hex) |
| Identity                       | 01    | Message Router           | 02    |
| DeviceNet                      | 03    | Assembly                 | 04    |
| Connection                     | 05    | Connection Manager       | 06    |
| Register                       | 07    | Discrete Input Point     | 08    |
| Discrete Output Point          | 09    | Analog Input Point       | 0A    |
| Analog Output Point            | OB    | Presence Sensing         | OE    |
| Parameter                      | 0F    | Parameter Group          | 10    |
| Group                          | 12    | Discrete Input Group     | 1D    |
| Discrete Output Group          | 1E    | Discrete Group           | 1F    |
| Analog Input Group             | 20    | Analog Output Group      | 21    |
| Analog Group                   | 22    | Position Sensor          | 23    |
| Position Controller Supervisor | 24    | Position Controller      | 25    |
| Block Sequencer                | 26    | Command Block            | 27    |
| Motor Data                     | 28    | Control Supervisor       | 29    |
| AC/DC Drive                    | 2A    | Acknowledge Handler      | 2B    |
| Overload                       | 2C    | Softstart                | 2D    |
| Selection                      | 2E    | S-Device Supervisor      | 30    |
| S-Analog Sensor                | 31    | S-Analog Actuator        | 32    |
| S-Single Stage Controller      | 33    | S-Gas Calibration        | 34    |
| Trip Point                     | 35    | File                     | 37    |
| S-Partial Pressure             | 38    | Connection Configuration | F3    |
| Port                           | F4    | TCP/IP Interface         | F5    |
| Ethernet Link                  | F6    | Vendor defined           | -     |

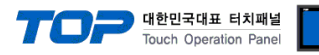

### Supported data type

| Data Type    | Byte Size               | Remarks  |
|--------------|-------------------------|----------|
|              |                         |          |
| BOOL         | 1 Byte                  | *Note 1) |
| SINT         | 1 Byte                  |          |
| INT          | 2 Byte                  |          |
| DINT         | 4 Byte                  |          |
| REAL         | 4 Byte                  |          |
| USINT        | 1 Byte                  |          |
| UINT         | 2 Byte                  |          |
| UDINT        | 4 Byte                  |          |
| BYTE         | 1 Byte                  |          |
| WORD         | 2 Byte                  |          |
| DWORD        | 4 Byte                  |          |
| STRING       | 1 byte per character    |          |
| SHORT_STRING | 1 byte per character,   |          |
|              | 1 byte length indicator |          |
| STRUCT       | -                       | *Note 2) |

\*Note 1) 0 : false (off) , 1 : true (on)

#### \*Note 2)

Structural types defined in ODVA and external device documents

For STRUCT, use the same structure member type and array size as in ODVA and external device documents.

Structure definitions must be made in TOP Design Studio.

Support Service code

Get\_Attribute\_Single (0x0E) Set\_Attribute\_Single (0x10)

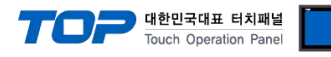

#### ■ TOP Design Studio Address Registration Method

. In TOP Design Studio, run "Import Addresses" in the PLC communication settings.

|                       | Hat/TD Fundait Magazina        | ,               |                |                     |                  |
|-----------------------|--------------------------------|-----------------|----------------|---------------------|------------------|
|                       | Net/ IP Explicit Messaging     | Rind TD + Auto  |                |                     |                  |
| Allas Name :          | Ethernet                       | Auto V          |                |                     | lase and Address |
| Interface :           | Ethernet /D Suelisit Manage 14 |                 |                |                     | Import Address   |
| Shina Sava Mada       | Ethernet H HI                  |                 |                |                     | Comm Manual      |
| String Save Mode :    | nist in ni Change              |                 |                |                     |                  |
| Operate Condition :   | y<br>ND V                      |                 |                |                     |                  |
| Change Condition :    | TimeOut 5 📩 (Secor             | nd)             |                |                     |                  |
|                       | Condition                      |                 | Edit           |                     |                  |
| Primary Option        |                                |                 |                |                     |                  |
| IP                    | 192 🛋 168 🛋 0 🛋                | 1               |                |                     |                  |
| Ethernet Protocol     |                                |                 |                |                     |                  |
| Enemetriotocor        |                                |                 |                |                     |                  |
| Port                  | 44818                          |                 |                |                     |                  |
| Timeout               | 1000 🐑 msec                    |                 |                |                     |                  |
| Send Wait             | 0 sec                          |                 |                |                     |                  |
| Explicit Request Type | UCMM ~                         |                 |                |                     |                  |
|                       |                                |                 |                |                     |                  |
|                       |                                |                 |                |                     |                  |
|                       |                                |                 |                |                     |                  |
|                       |                                |                 |                |                     |                  |
|                       |                                |                 |                |                     |                  |
|                       |                                |                 |                |                     |                  |
|                       |                                |                 |                |                     |                  |
|                       |                                |                 |                |                     |                  |
|                       |                                | 10110120001     |                | Apply               | Close            |
| 🔤 Import ODVA Add     | ress                           |                 |                | _                   | - D X            |
| Import / Export       |                                | Check           | Address        |                     |                  |
| Import[I]             |                                | Che             | k AddressiC1 D | elete Error Data[T] |                  |
| Export                |                                |                 |                |                     |                  |
| Search                |                                |                 |                |                     |                  |
| Keyword :             |                                | Data Type : ALI |                | ~                   | Search[S]        |
|                       |                                |                 |                |                     |                  |
| Select / Unselect[L]  |                                | Add[A]          | Delete[D]      | Edit[E]             | Structure[S]     |
| lag Name              | Data                           | зТуре           | Descript       | ion                 |                  |
|                       |                                |                 |                |                     |                  |
|                       |                                |                 |                |                     |                  |
|                       |                                |                 |                |                     |                  |
|                       |                                |                 |                |                     |                  |
|                       |                                |                 |                |                     |                  |
|                       |                                |                 |                |                     |                  |
|                       |                                |                 |                |                     |                  |
|                       |                                |                 |                |                     |                  |
|                       |                                |                 |                |                     |                  |
|                       |                                |                 |                |                     |                  |
|                       |                                |                 |                |                     |                  |
|                       |                                |                 |                |                     |                  |
|                       |                                |                 |                |                     |                  |
|                       |                                |                 |                |                     |                  |
|                       |                                |                 |                |                     |                  |
|                       |                                |                 |                |                     |                  |
|                       |                                |                 |                |                     |                  |
|                       |                                |                 |                |                     |                  |
|                       |                                |                 |                |                     |                  |
|                       |                                |                 |                |                     |                  |
| Total count : 0       | Search count :                 |                 |                |                     |                  |

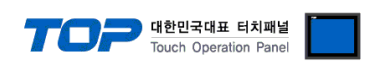

#### " ODVA Import Address Window Function Description

Export : Export the ODVA address currently registered in TOP Design Studio to a CSV file.

Import : Import the exported ODVA address CSV file from TOP Design Studio.

Structure: Defines structure type. (Same definition as the structure of the external device.)

Add: Add ODVA address.

When adding an address, set and add the Class ID, Instance ID, Attribute ID, and DataType that you want to use to communicate with the external device.

| TDS | Import Address E    | dit Screen      |          |      |     | ×   |
|-----|---------------------|-----------------|----------|------|-----|-----|
|     | Name :<br>Comment : | VAR0000         |          |      |     |     |
|     | Class :             | Identity<br>0x1 | A        | (Hex | )   |     |
|     | Instance :          | 0               | ÷        |      |     |     |
|     | Attribute :         | 0               | <b>*</b> |      |     |     |
|     | Data Type :         | BOOL            | ~        |      |     |     |
|     | 🗖 Use Array         |                 |          |      |     |     |
|     | Length :            | 1               | -        |      |     |     |
|     |                     |                 | ОК       |      | Can | cel |